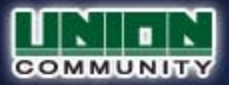

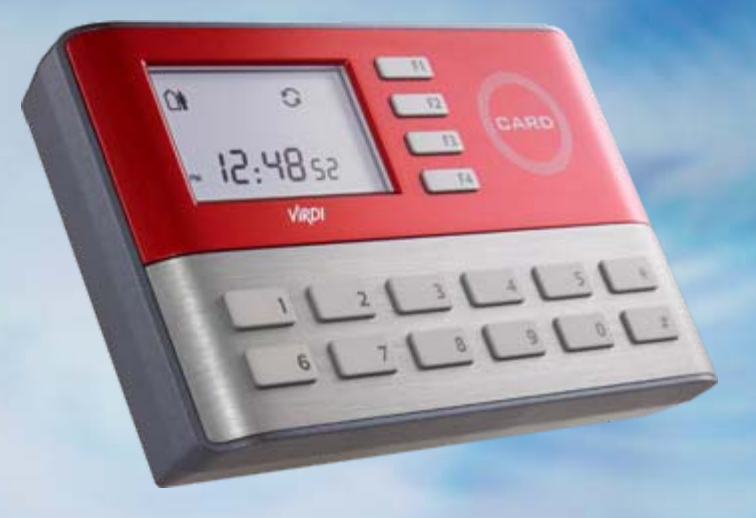

# AC-1000 Installation Guide Version Eng-1.00

Copyright 2007 By Union Community Co., LTD.

### Contents

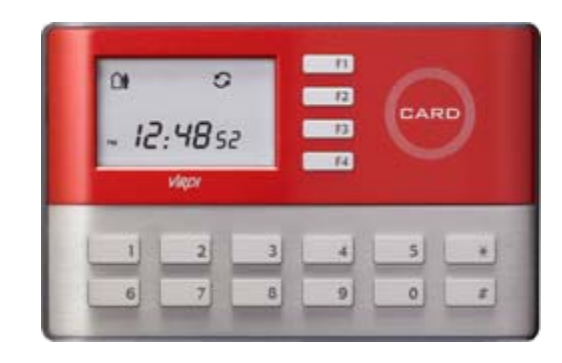

AC-1000

- 1. Product Contents
- 2. External Connectors
- 3. Main Board Features
- 4. LAN Connection
  - 4.1 Network use
  - 4.2 Stand-alone use
- 5. Installation Process
- 6. Detailed Installation Process
  - 6.1 Installation Location
  - 6.2 Cable Connection
  - 6.3 Installation of Wall-mount Bracket
  - 6.4 Terminal Fixing
  - 6.5 Wiring Distribution
  - 6.6 Power line Connection
- 7. Connection to Dead-Bolt Type Door Lock
  - 7.1 Connect one terminal to one lock
  - 7.2 Connect two terminals to same lock
- 8. Connection to Strike Type Door Lock
  - 8.1 Connect one terminal to one lock
  - 8.2 Connect two terminals to same lock
- 9. Connection to Motor Lock
- 10. Connection to EM Type Door Lock
- 11. Q&A

### **1. Product Contents**

| Item                   | Feature | Quantity    | Remark                                   |
|------------------------|---------|-------------|------------------------------------------|
| AC-1000<br>Terminal    |         | <b>1</b> EA | AC-1000RF: 125KHz<br>AC-1000SA: 13.56MHz |
| 12V Power<br>Adapter   |         | 1 EA        | 110V - 220V                              |
| Power Cable            | 9       | 1 EA        |                                          |
| Bracket                |         | 1 EA        | Wall mounting metal<br>bracket           |
| Wall mounting<br>Screw |         | 4 EA        | For wall mounting                        |
| Screw                  |         | 2 EA        | For fixing terminal                      |
| Cables                 | Ó       | 3 EA        | Wiegand/ RS-232 Interface                |

# 2. External Connectors

| 3 Pin Wiegand & 232/485 Housing                                                              | Power Adapter                                                                                                    |
|----------------------------------------------------------------------------------------------|----------------------------------------------------------------------------------------------------|
| Data2 (Black) - 1<br>Data3(Yellow) - 2<br>Ground (White) - 3                                 |                                                                                                    |
| Data0 (Black) - 1<br>Data1(Yellow) - 2<br>Ground (White) - 3                                 | FGND(White) - 3 $\Box$ $P - 2$ Ground(Black) - 2 $\Box$ $P - 2$ +12~+24V(Red) - 1 $\Box$ $P - 1$                                                                                                    |
| RS485A(Black) - 1<br>RS485B(Yellow) - 2<br>CH (White) - 3                                    |                                                                                                    |
| RS232_VCC (Red) - 1<br>RS232_TXD (Green) - 2<br>RS232_RXD (Blue) - 3<br>RS232_GND (Black) -4 |                                                                                                    |
| Network Interface (RJ45)                                                                     | 8 Pin Door Lock Housing                                                                                                    |
|                                                                                              | Ground    (Black) - 8      Door_Monitor2    (Brown) - 7      Door_Monitor1    (Red) - 6      Door_Monitor0    (Yellow) - 5      Inside_Open    (Green) - 4      Lock Ground    (Blue) - 3      Door Lock2    (Gray) - 2      Door Lock1    (White) - 1 |

### 3. Main Board Feature

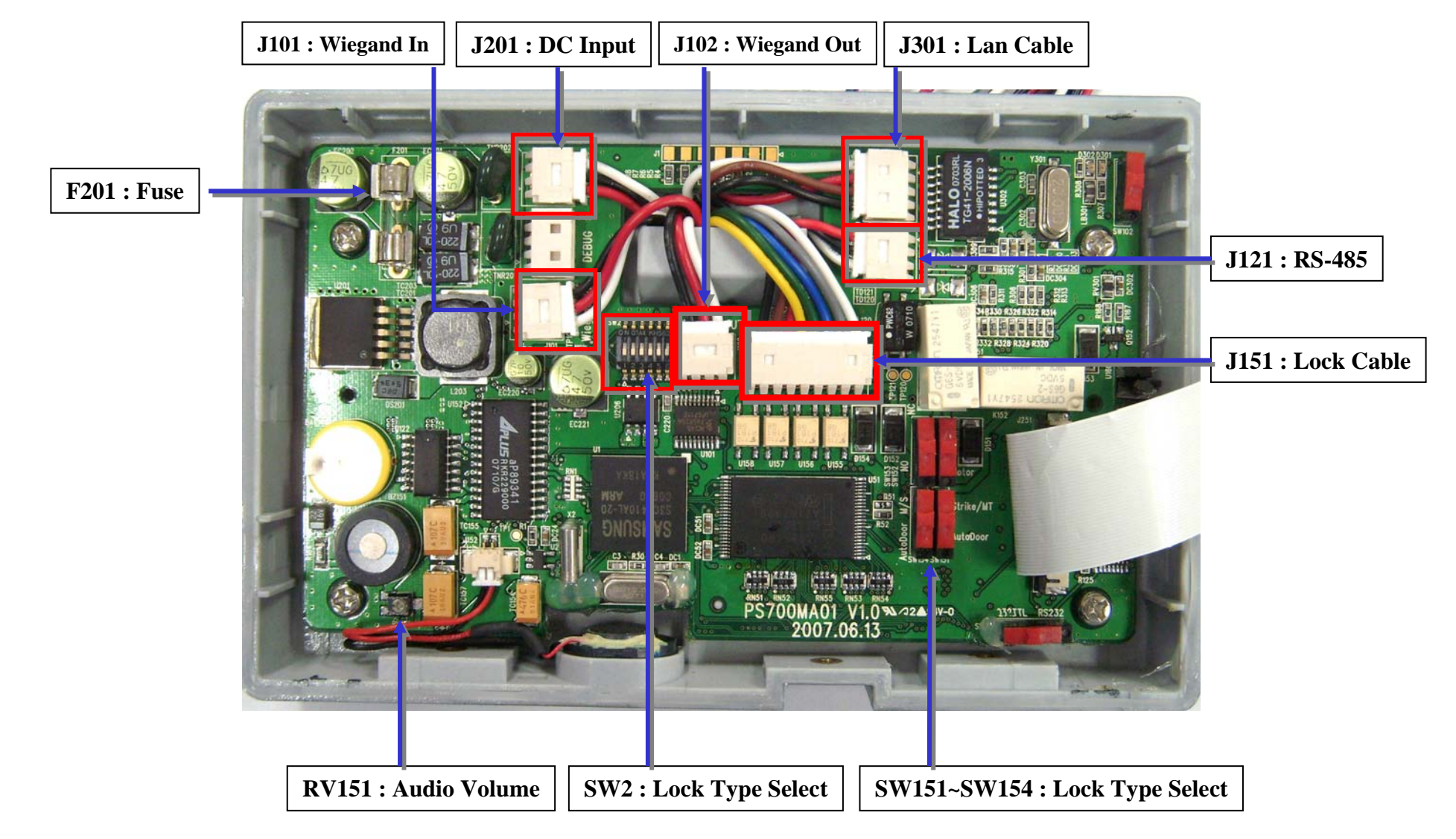

# 4. LAN Connection

4.1. Network use

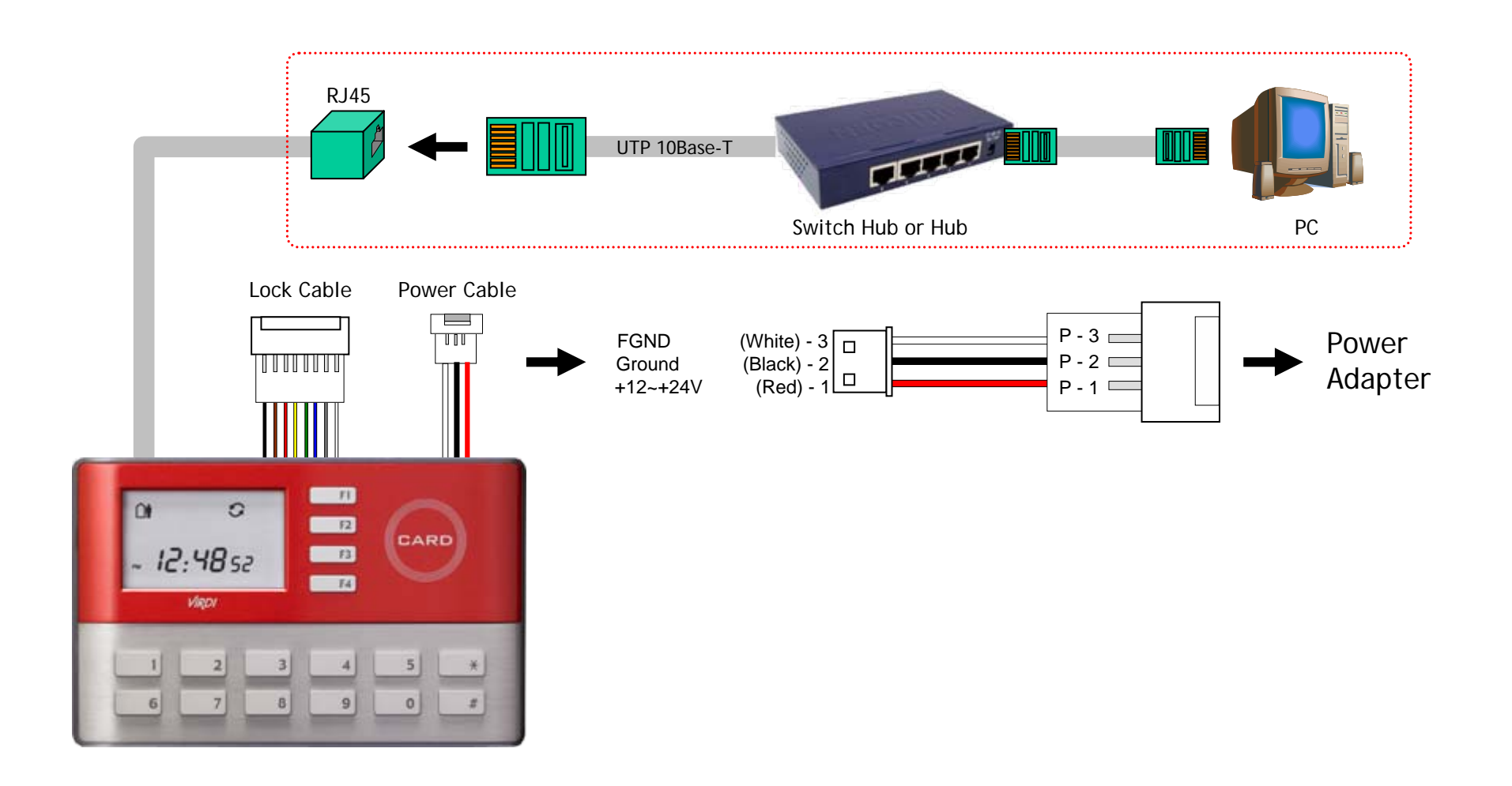

# 4. LAN Connection

#### 4.2. Stand-alone use

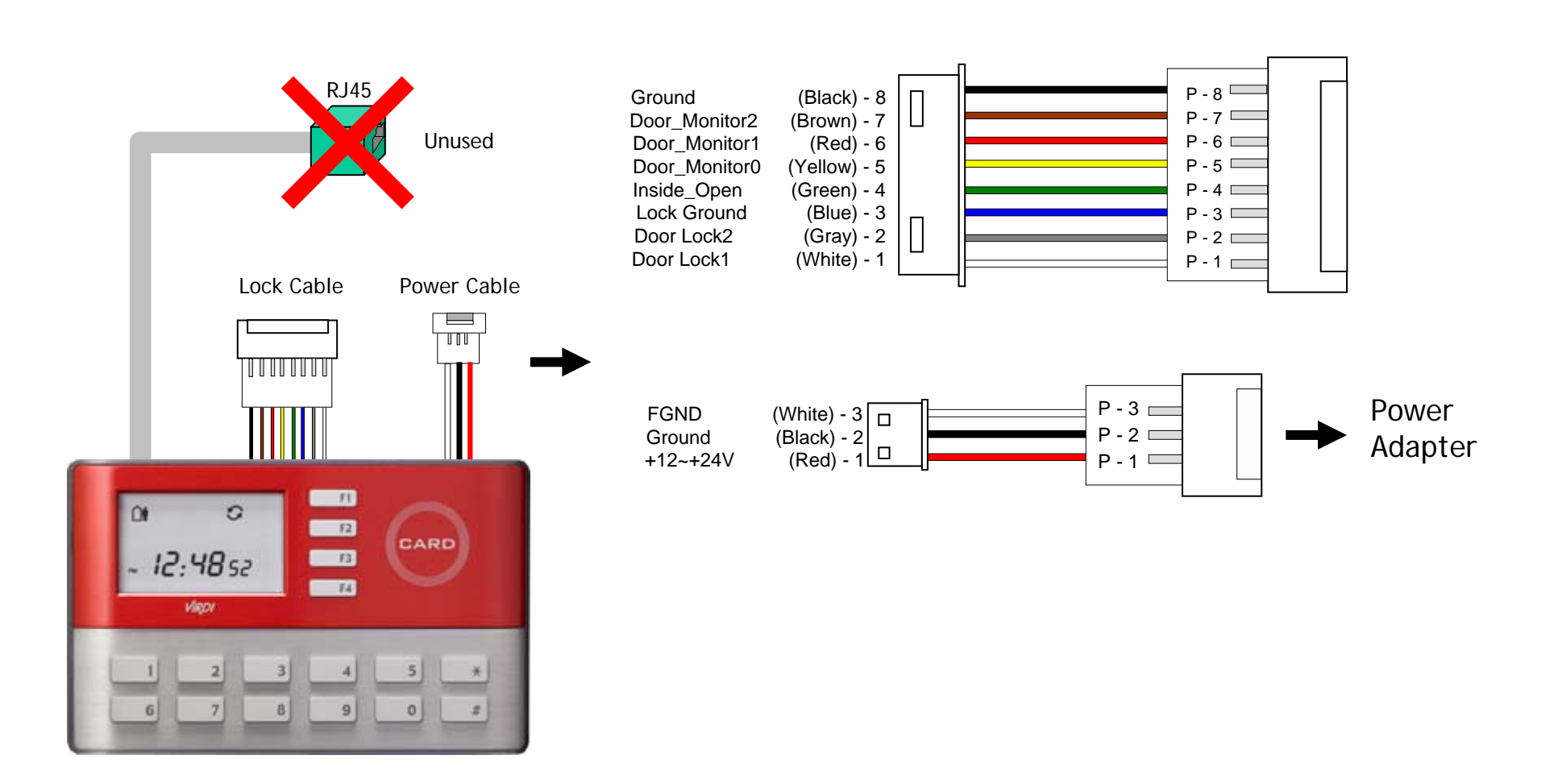

# **5. Installation Process**

| Order | Installation Process                                                                       |  |
|-------|--------------------------------------------------------------------------------------------|--|
| 1     | Select installation place of the terminal and door lock type.                              |  |
| 2     | Distribute LAN cable and Power cable to the terminal location.                             |  |
| 3     | Distribute cable to terminal for the electric lock and exit button connection.             |  |
| 4     | Fix wall-mount bracket on a wall using 4 screws.                                           |  |
| 5     | Connect the terminal to door lock cable and RJ45 for TCP/IP.                               |  |
| 6     | Connect the terminal to exit button and power adaptor.                                     |  |
| 7     | Fix terminal and wall mount bracket using a octagonal shape screw after cable connections. |  |
| 8     | Supply power to the terminal and check.                                                    |  |

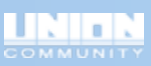

#### 6.1. Installation Position

The suggested installation height of the terminal is 150cm~160cm from the floor.

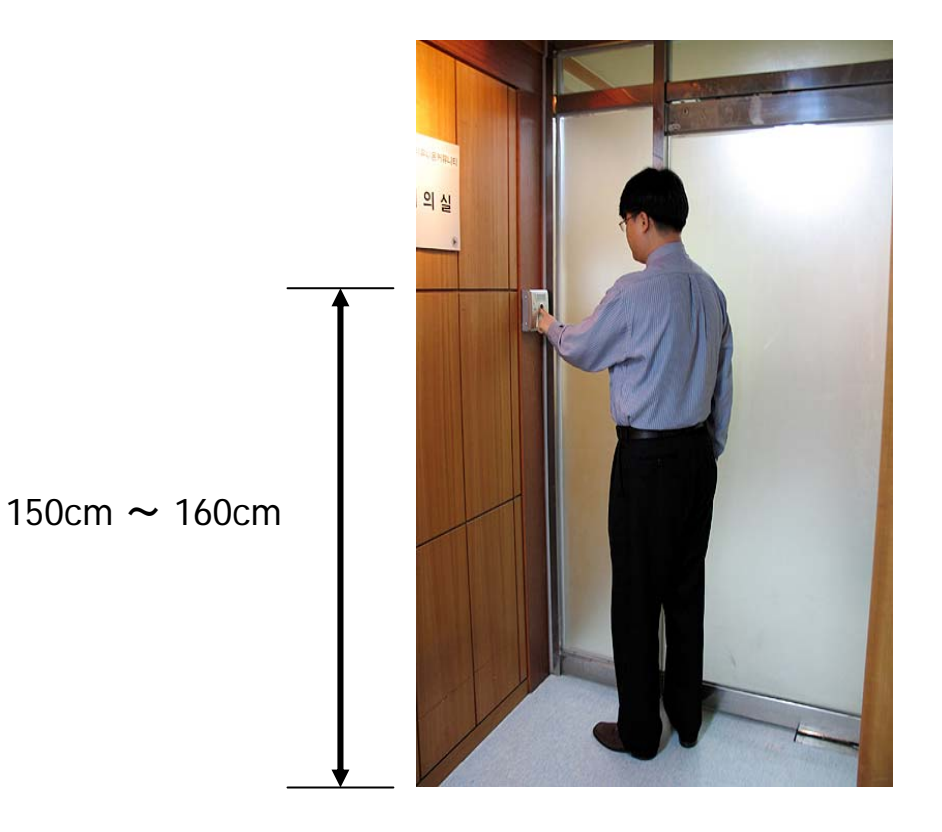

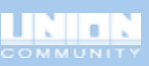

#### 6.2. Cable connection

Distribute LAN cable and Power cable to the terminal location.

| Prepare UTP cable for TCP/IP communication. Perform a communication test with a LAN tester before connecting the cable. |
|----------------------------------------------------------------------------------------------------|
| Main source of electricity and adaptor must be installed inside of door.                                                |

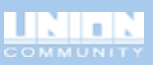

6.3. Installation of wall-mount bracket

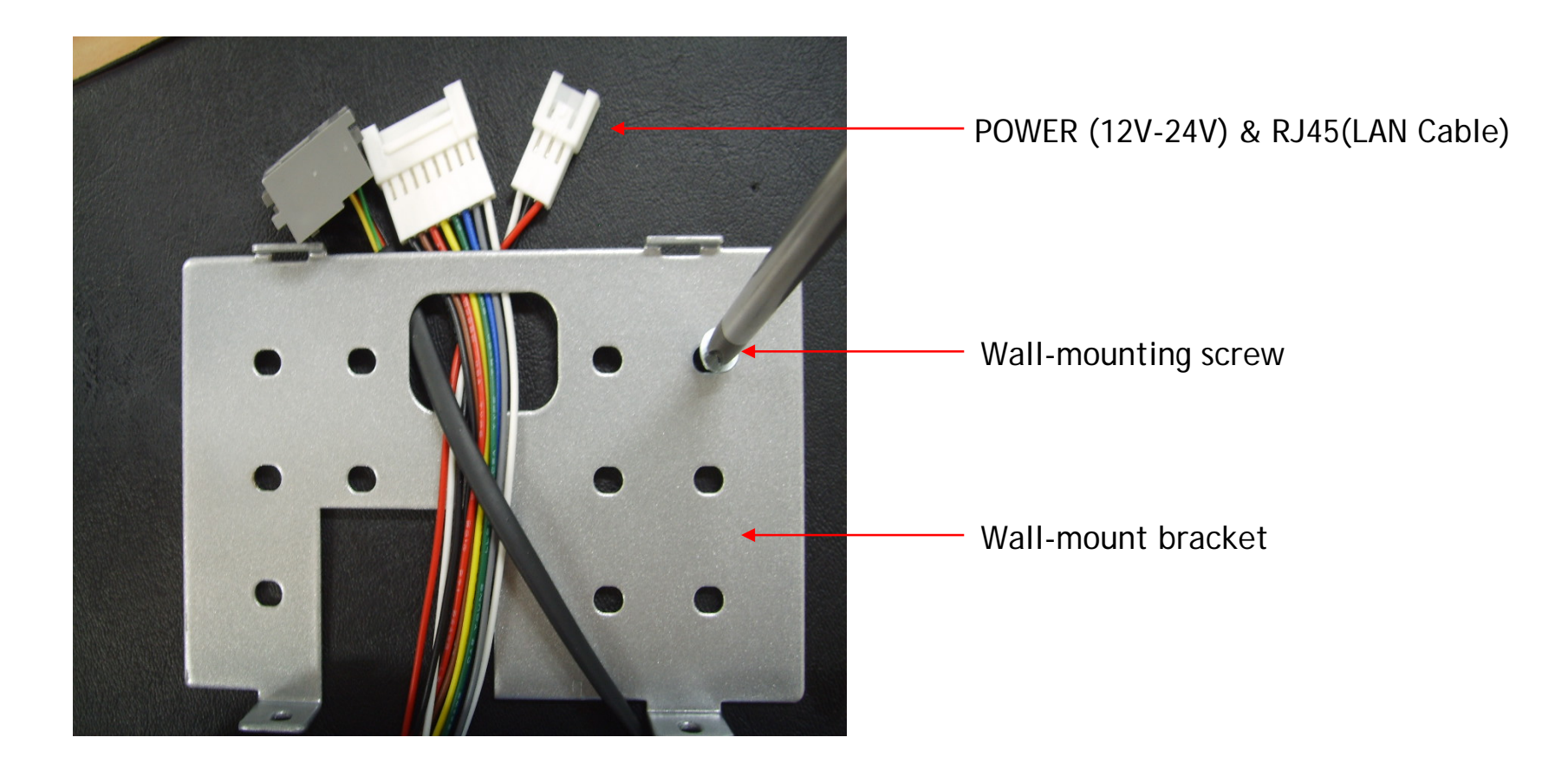

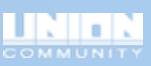

#### 6.4. Terminal fixing

Fix the terminal and wall mount bracket using a octagonal shape screw after cable connections.

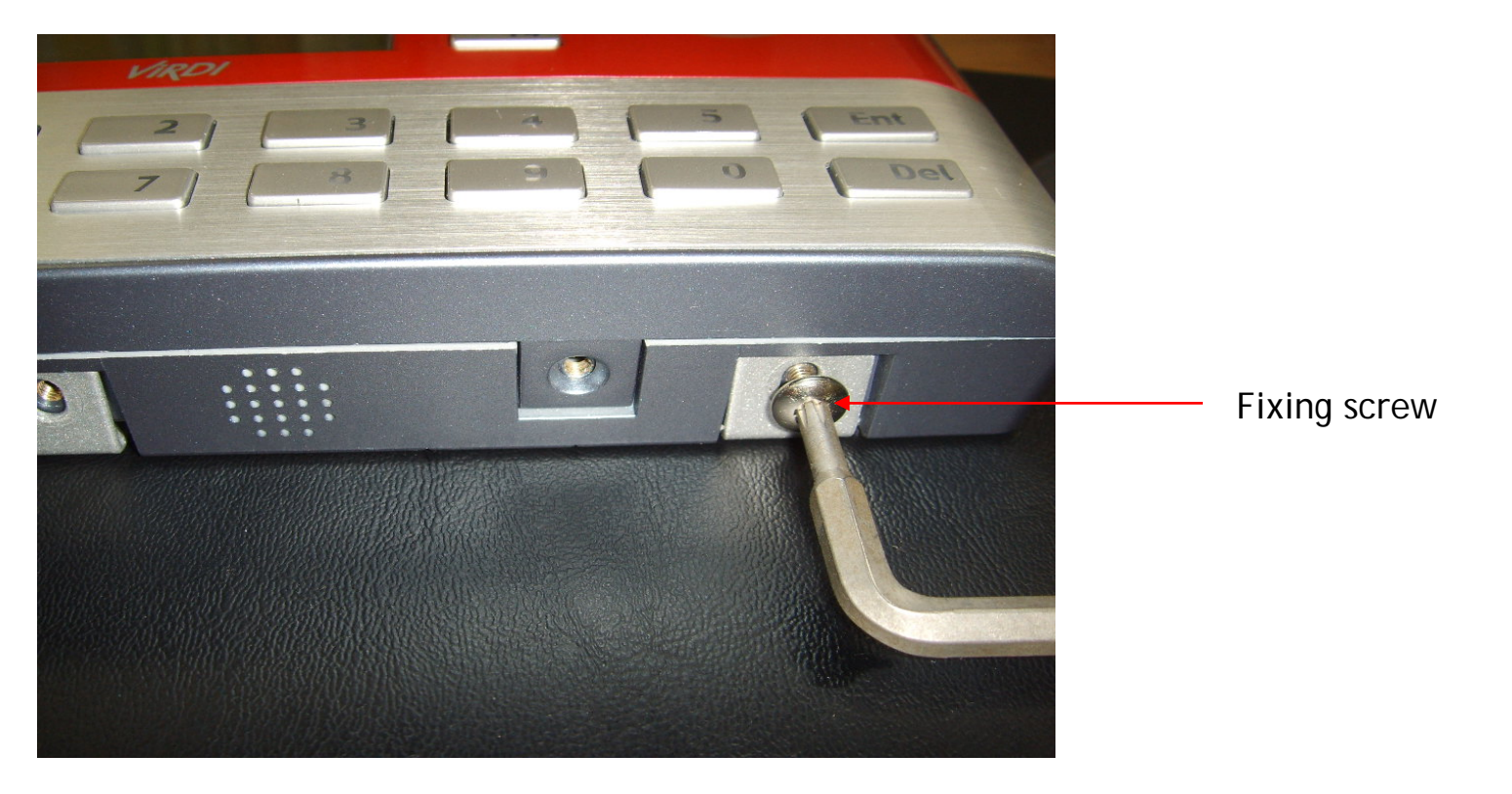

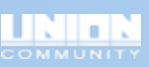

6.5. Distribution of wiring for electric lock and exit button

Distribute cable to the terminal for electric lock and exit button connection.

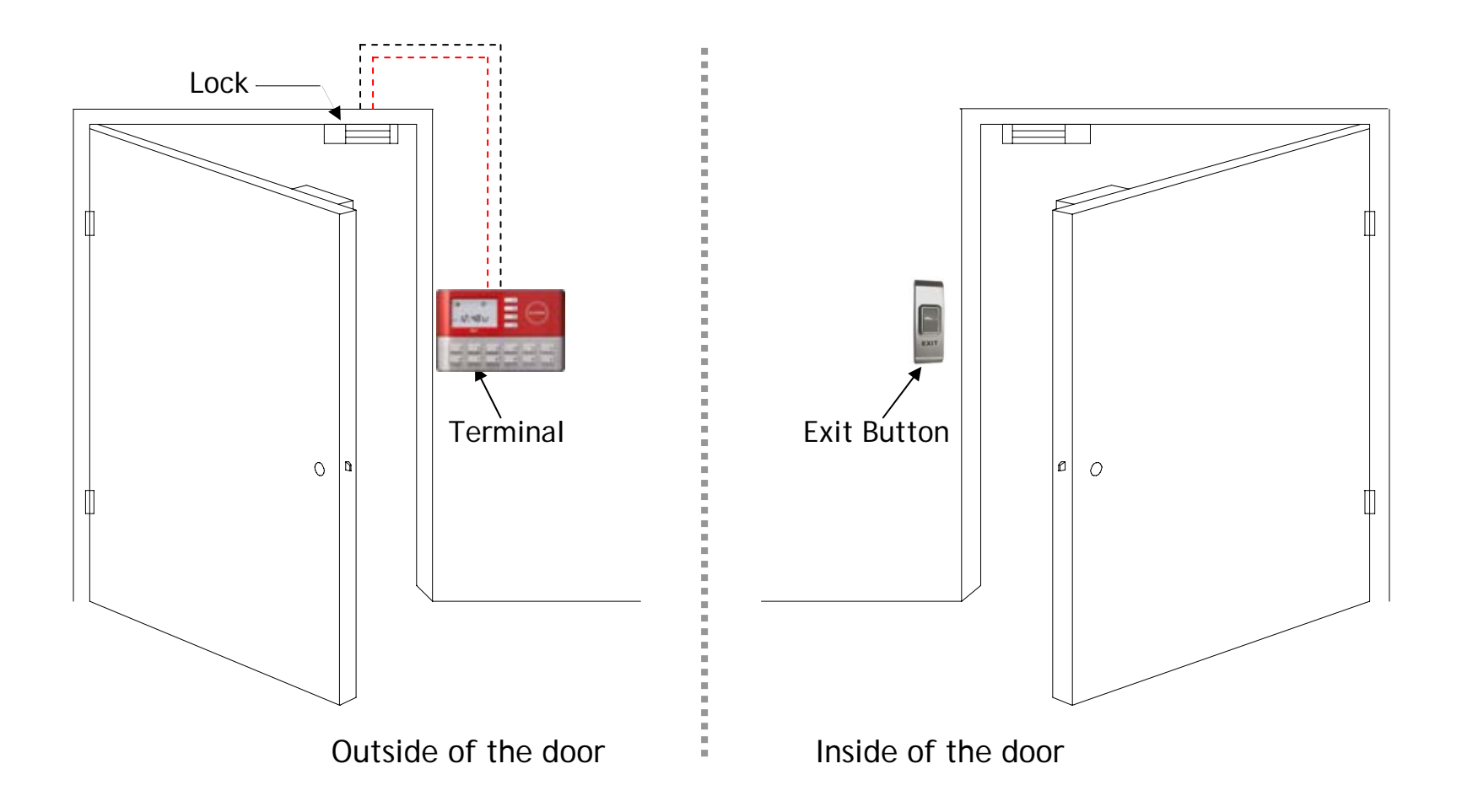

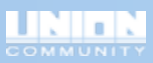

#### 6.6. Power line connection

#### Terminal connection

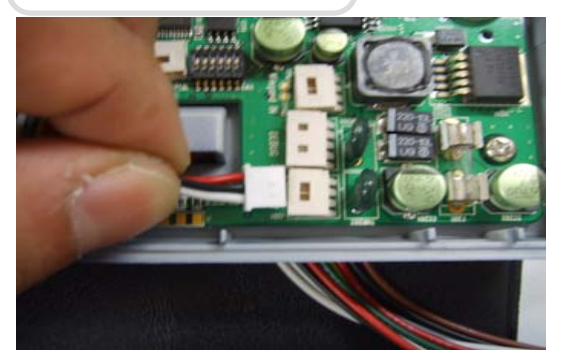

Take out the connector using tool or finger.

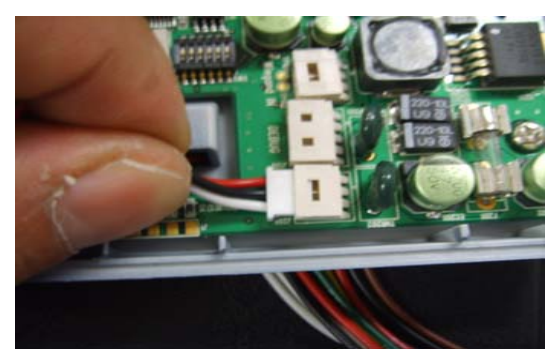

Wire exit button to the connector.

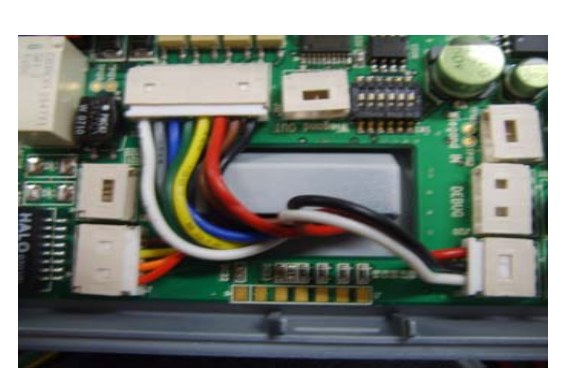

After wiring, put the connector to original position.

#### Power adaptor connection

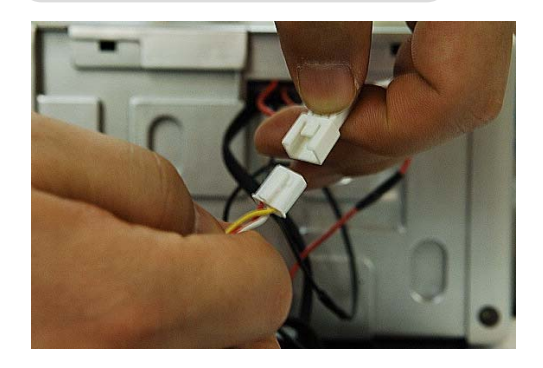

# 7. Connection to Dead-Bolt Type Door Lock

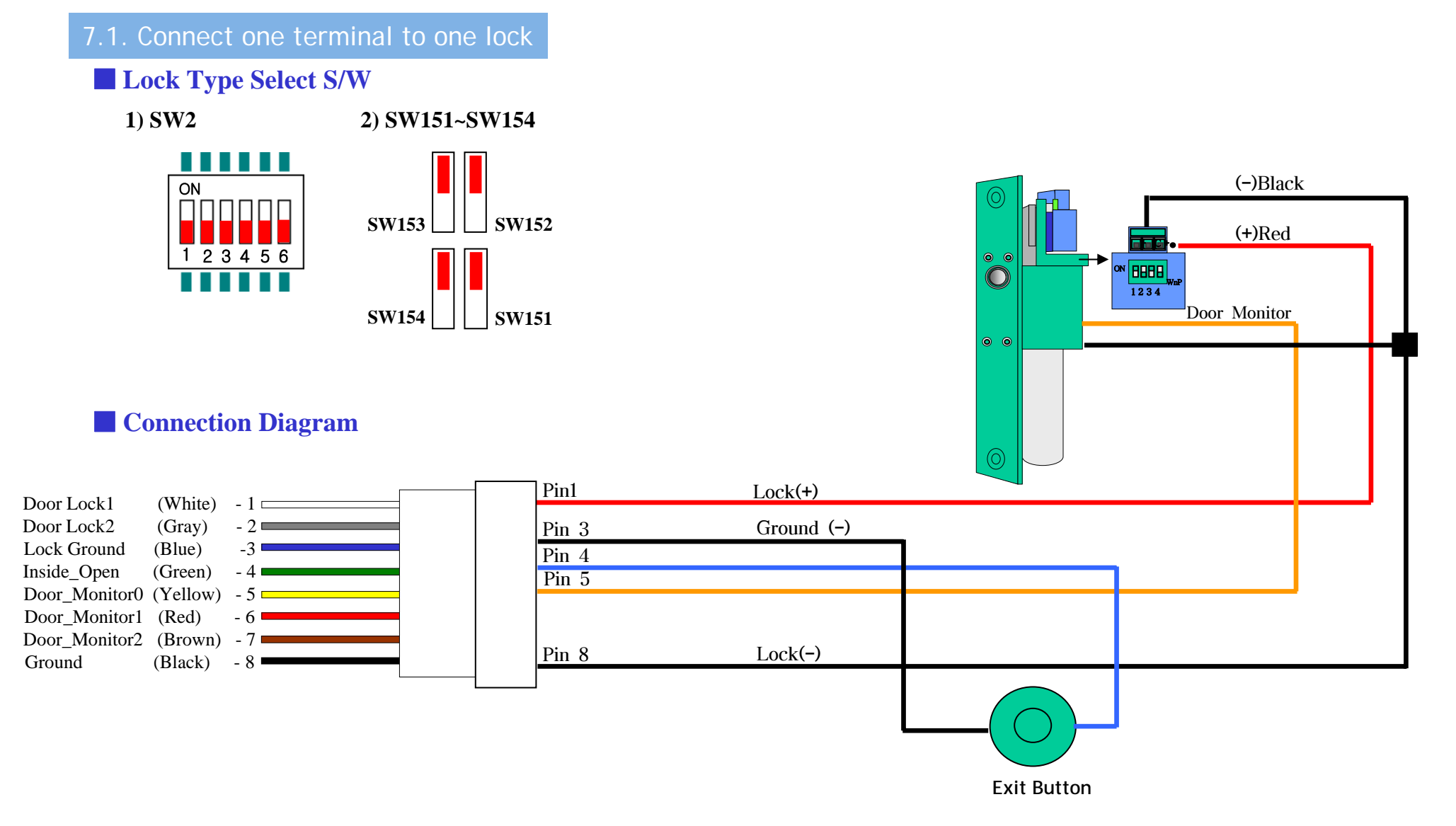

# 7. Connection to Dead-Bolt Type Door Lock

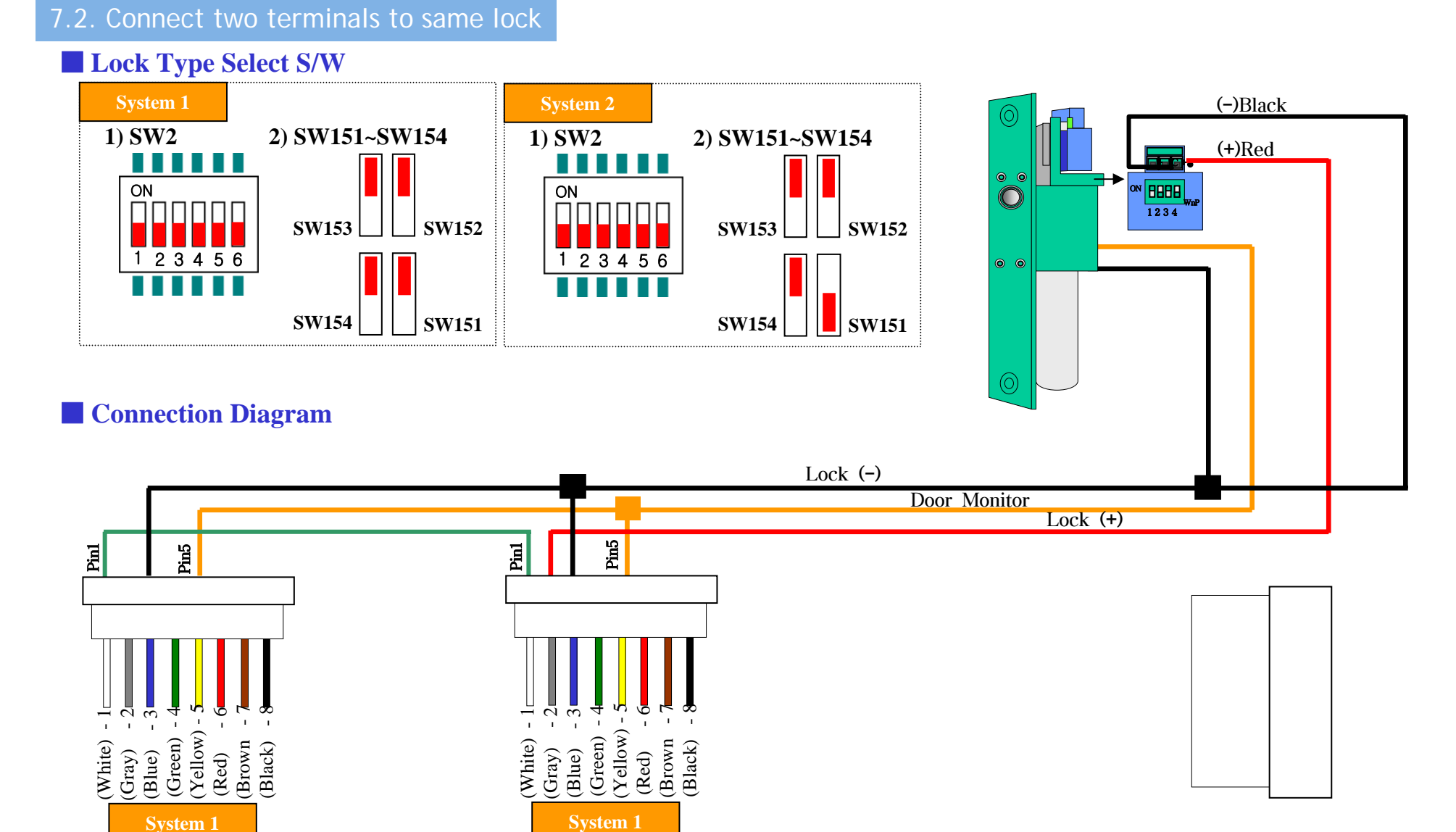

### 8. Connection to Strike Type Door Lock

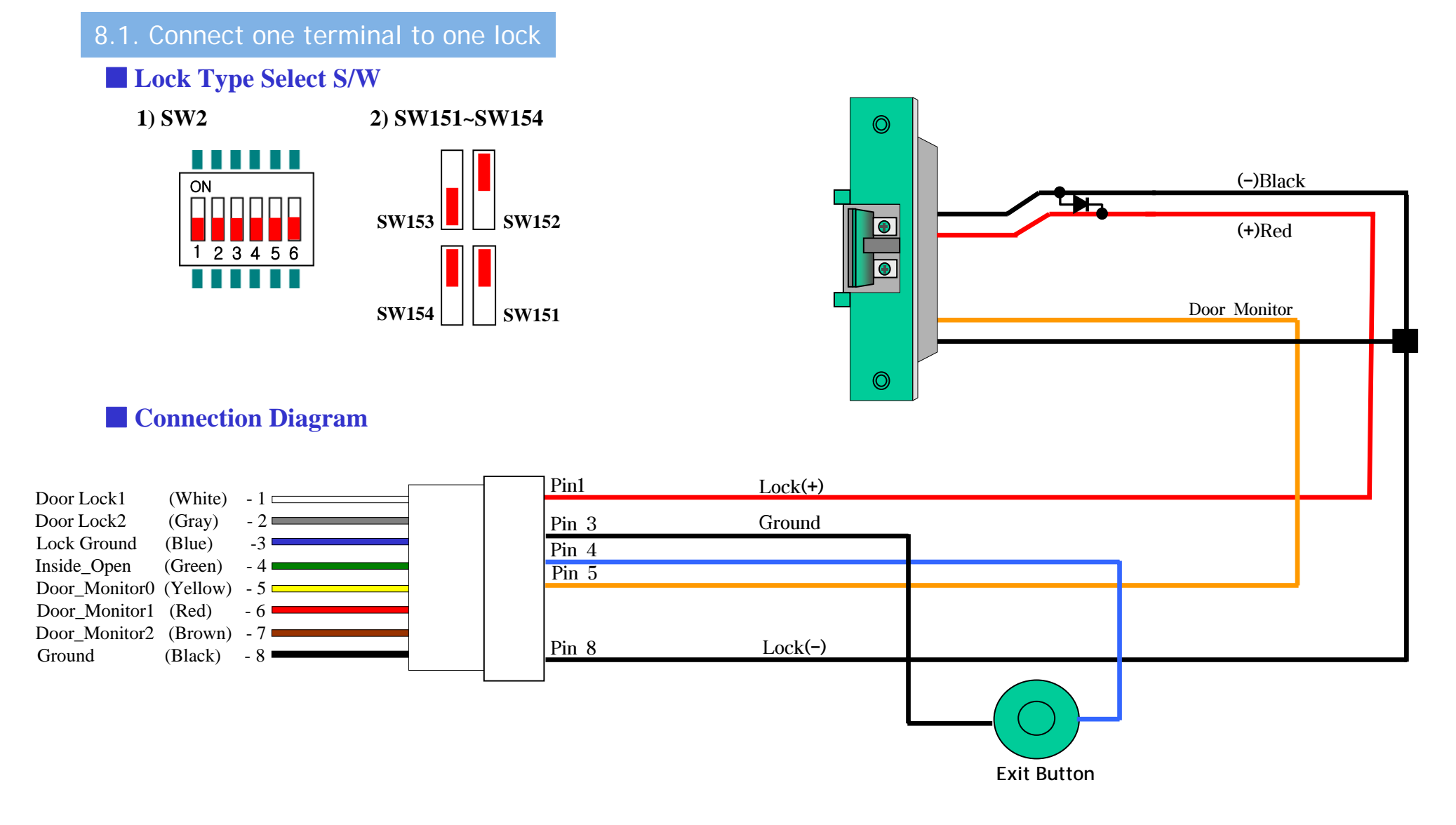

### 8. Connection to Strike Type Door Lock

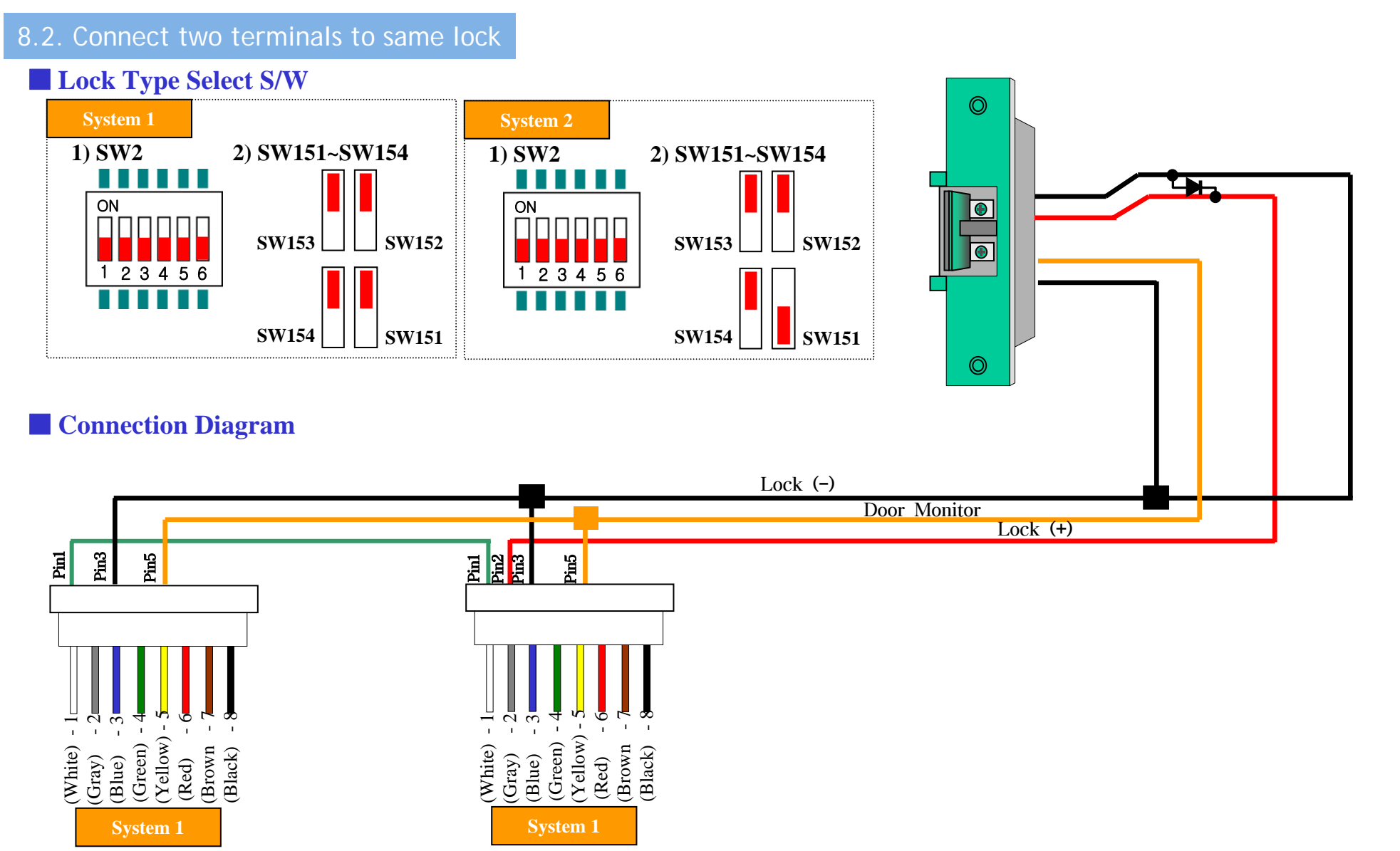

### 9. Connection to Motor Lock

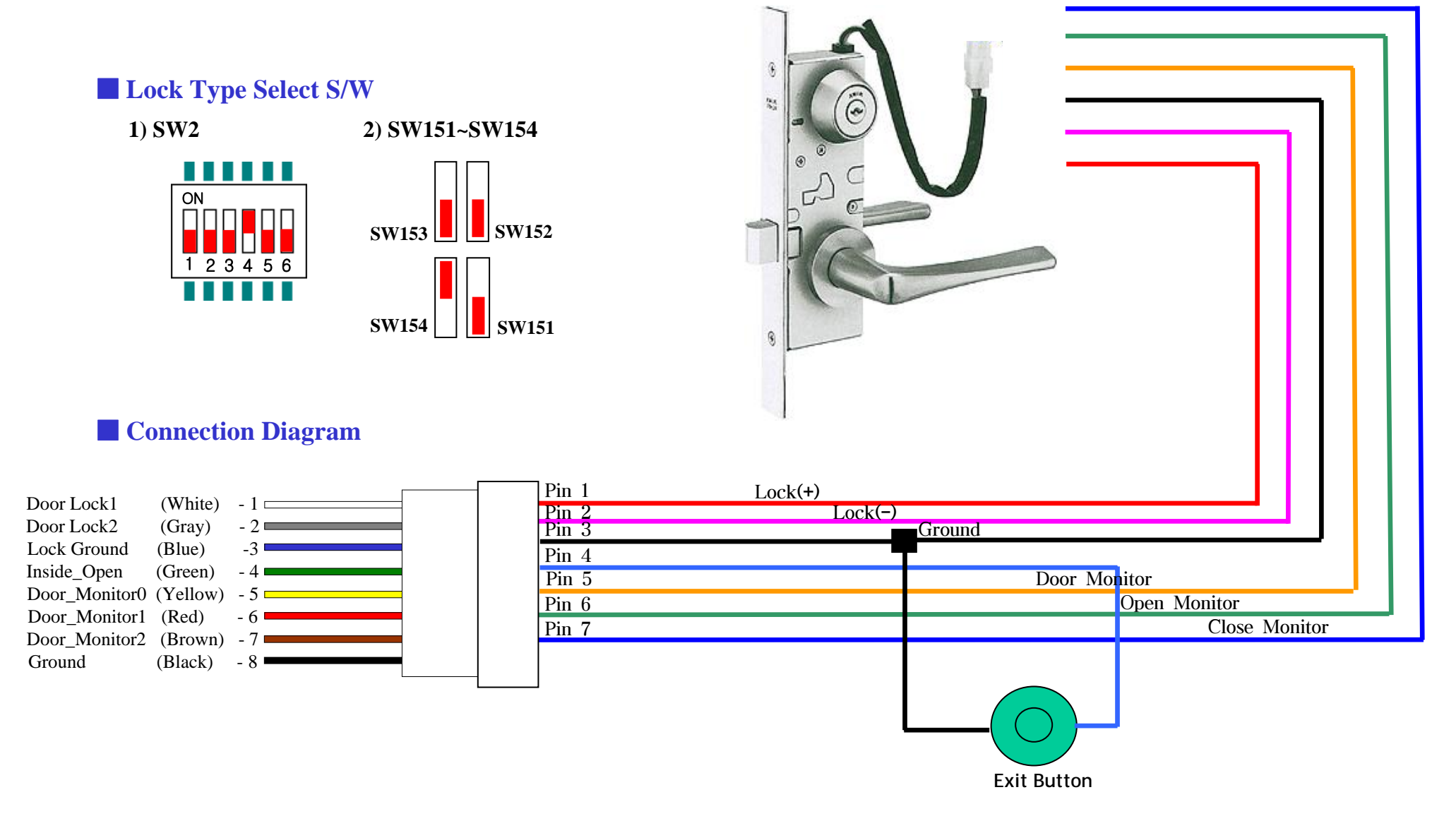

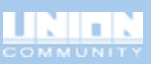

### **10. Connection to EM Type Door Lock**

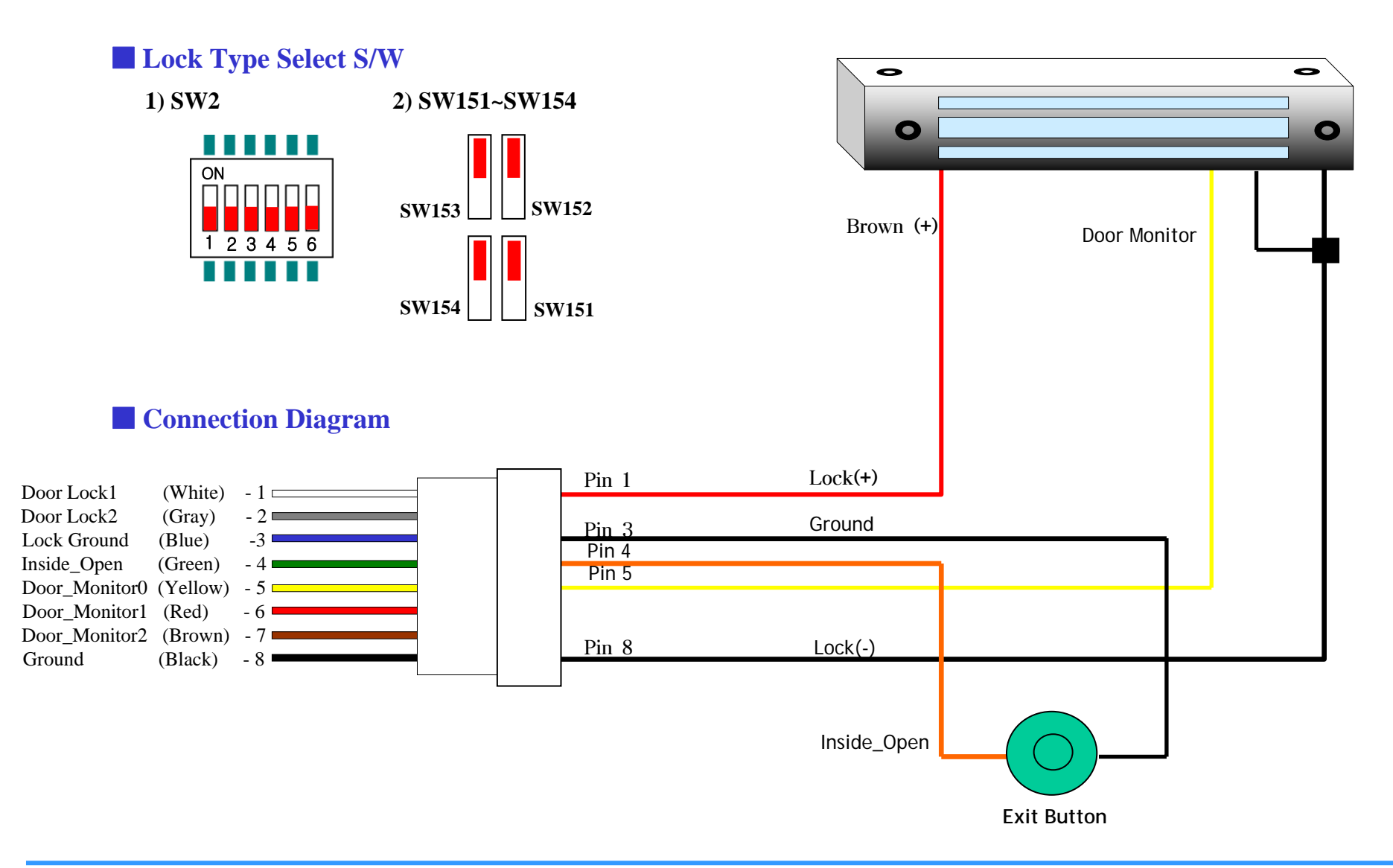

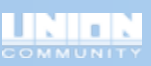

### 11. Q&A

- Q) The terminal does not work when power is supplied.
  - · Check the connection between the terminal and the power adaptor.
  - Check the voltage of power cable(3PIN). 12V is normal voltage.
  - Replace fuse.
- Q) The terminal can not connect to the server after network setting.
  - Check the normal condition of network HUB and cable.
  - Check if static IP is conflicting with another IP. (In case of using static IP)
  - Check the server network condition if terminal is normally set.
- Q) Voice guidance does not work normally.
  - Check the terminal setting menu. Voice setting value must be set "1" (It is possible to check voice setting value through server.)
- Q) Authentication has failed.
  - Check User Level on the server. There are different levels of access grade.
  - If user card is not registered correctly, authentication has failed.
    In this case delete user ID and register user card again.